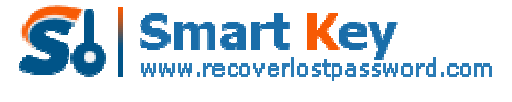

#### The Guide for Using Firefox Password Recovery Easily

**Tips:** Below are the steps to recover logins and passwords for protected sites stored by Firefox Web Browser and Thunderbird. <u>Firefox Password Recovery</u> 5.0 also allows you to reset Firefox master password. To see the detailed information, please refer to the "Help" document integrated in the program.

How To Recover logins and passwords for protected sites stored by Firefox Web Browser How To Reset Firefox Master password How To Recover logins and passwords for protected sites stored by Thunderbird How To Recover Firefox passwords from unbootable computer or crashed Firefox Web Browser

### How to recover website passwords saved in Firefox

#### Explorer, as well as AutoComplete passwords?

**Step1:** To get a list of all passwords stored in Firefox Web Browser, press "Start Recovery" button and select "Recover Firefox Password" item from the drop-down menu.

| 🕖 Firefox Rassword I | Recovery 5.0                                                                                            |                                                                                                    |                                                                                    | 1-5                                               |
|----------------------|----------------------------------------------------------------------------------------------------|----------------------------------------------------------------------------------------------------|------------------------------------------------------------------------------------|---------------------------------------------------|
| Firefox<br>Passwo    | ord Recovery 5.0                                                                                        |                                                                                                    | <b>? j</b><br>Help About                                                           | Buy Now Register                                  |
|                      | Firefox Password Reco<br>for protected sites stor<br>program also allows yo<br>Please click "Start Reco | very is a smart and po<br>ed by Firefox Web Bro<br>u to reset Firefox Mast<br>wery" button to retriev | werful utility to recov<br>wser and Thunderbi<br>er password.<br>e your passwords. | ver logins and passwords<br>rd. In addition, this |
|                      | Firefox Password Reco                                                                                   | very                                                                                                  |                                                                                    | 20                                                |
|                      | Туре                                                                                                    | Website                                                                                               | Account                                                                            | Password                                          |
|                      |                                                                                                    |                                                                                                    |                                                                                    |                                                   |
|                      | Start Recov                                                                                             | ery                                                                                                   | er From File                                                                       | Exit                                              |

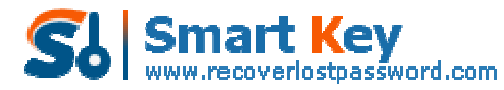

| Firefox<br>Password Re         | covery 5.0                                                                                        |                                                                                               | elp About                                                                          | 🥩 🤌<br>Buy Now Register                  |
|--------------------------------|---------------------------------------------------------------------------------------------------|-----------------------------------------------------------------------------------------------|------------------------------------------------------------------------------------|------------------------------------------|
| Firef<br>for p<br>prog<br>Plea | ox Password Recover<br>wotected sites stored<br>ram also allows you to<br>se click "Start Recover | y is a smart and powe<br>by Firefox Web Brow<br>reset Firefox Master<br>y" button to retrieve | erful utility to recover<br>ser and Thunderbird,<br>r password.<br>your passwords. | logins and password<br>In addition, this |
| Firef                          | ox Password Recovery                                                                              | y                                                                                             |                                                                                    |                                          |
|                                | Туре                                                                                              | Website                                                                                       | Account                                                                            | Password                                 |
|                                |                                                                                                   |                                                                                               |                                                                                    |                                          |
|                                |                                                                                                   |                                                                                               |                                                                                    |                                          |
|                                | Start Recovery                                                                                    | Remove                                                                                        | e From File                                                                        | Exit                                     |
|                                | Start Recovery<br>Recover Firefox P                                                               | Remover<br>Password                                                                           | r From File                                                                        | Exit                                     |

**Step2:** The passwords together with their website URL and user name will be displayed.

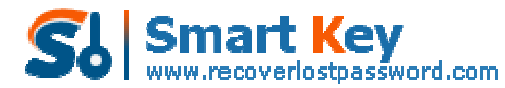

| ord Recovery                                                                      | 5.0 H                                                                                                    | elp About Buy No                                                                                    | w Register                 |
|-----------------------------------------------------------------------------------|----------------------------------------------------------------------------------------------------|----------------------------------------------------------------------------------------------------|----------------------------|
| Firefox Password<br>for protected site<br>program also allo<br>Please click "Star | d Recovery is a smart and powe<br>es stored by Firefox Web Brow<br>ws you to reset Firefox Master<br>t Recovery" button to retrieve | erful utility to recover logins a<br>ser and Thunderbird. In addi<br>r password.<br>your passwords. | ind password<br>tion, this |
| Firefox Password                                                                  | Recovery-                                                                                                    | 421 (3.57.48)                                                                                       |                            |
| Type                                                                              | Website                                                                                                    | Account                                                                                             | Password                   |
| MozilaFireFox                                                                     | https://login.yahoo.com<br>https://login.facebook.com                                                                               | Mike1983us@yahoo.com                                                                                | 123456                     |
|                                                                                   |                                                                                                    |                                                                                                    |                            |

#### How to Reset Firefox Master password?

**Step1:** To reset Firefox master password , press "Start Recovery" button and select "Reset Firefox Master Password" item from the drop-down menu.

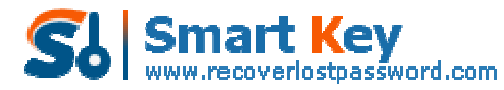

| ery otu                                                                                                    | _                                                                                                    |                                                                                                    |                                                                                                    |
|----------------------------------------------------------------------------------------------------|----------------------------------------------------------------------------------------------------|----------------------------------------------------------------------------------------------------|----------------------------------------------------------------------------------------------------|
| ecovery 5.0                                                                                                    | <u> </u>                                                                                                    | <b>3 j</b><br>Help About                                                                                                    | Suy Now Register                                                                                                    |
| efox Password Recover<br><sup>1</sup> protected sites stored<br>agram also allows you to<br>sase click "Start Recove | ry is a smart and po<br>by Firefox Web Bro<br>o reset Firefox Mas<br>ry" button to retrie                                                               | werful utility to recove<br>wser and Thunderbird<br>ter password.<br>ve your passwords.                                                                                                    | r logins and passwords<br>. In addition, this                                                                                                    |
| efox Password Recover                                                                                                | y                                                                                                    | 11 20003-20                                                                                                    | 12000000                                                                                                    |
|                                                                                                    |                                                                                                    |                                                                                                    |                                                                                                    |
| Start Recovery                                                                                                    | Remo                                                                                                    | ver From File                                                                                                    | Exit                                                                                                    |
|                                                                                                    | 2 Da                                                                                                    |                                                                                                    |                                                                                                    |
| Recover Firefox                                                                                                    | Password                                                                                                    |                                                                                                    |                                                                                                    |
|                                                                                                    | ecovery 5.0<br>efox Password Recover<br>protected sites stored<br>agram also allows you to<br>ase click "Start Recover<br>sfox Password Recover<br>Type | ecovery 5.0<br>efox Password Recovery is a smart and po<br>protected sites stored by Firefox Web Bro<br>agram also allows you to reset Firefox Masi<br>ase click "Start Recovery" button to retrier<br>efox Password Recovery<br>Type Website<br>Start Recovery Remov | ecovery 5.0 B book About the second second second second second by Firefox Web Browser and Thunderbird<br>protected sites stored by Firefox Web Browser and Thunderbird<br>agram also allows you to reset Firefox Master password.<br>asse click "Start Recovery" button to retrieve your passwords.<br>elox Password Recovery<br>Type Website Account<br>Start Recovery Remover From File |

**Step2:** The program will prompt a dialog which contains the instructions to follow to reset Firefox Master password.

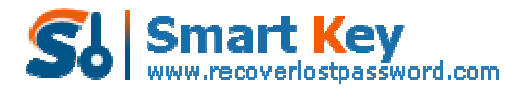

|   | Password Recovery 5.0                                                                                                    | 2      |
|---|----------------------------------------------------------------------------------------------------|--------|
|   | 😰 Firefox Password Recovery From File 🛛 🗙 🗙                                                                                                    | -      |
|   | E Firefox Password Recovery 5.0                                                                                                    | swords |
|   | Mozila Firefox allows you to set a Master password to protect your locally stored usernames<br>and passwords. If you forget the master password, you can follow simple steps to reset it. |        |
|   | chrome://pippki/content/resetpassword.xul                                                                                                    |        |
| _ | <ol> <li>It'll show you a page with a warning that all stored data will be removed and "Reset"<br/>button at bottom.</li> </ol>                                                           | d      |
|   | 3. Click on "Reset" button and it'll immediately reset the master password.<br>Warning.                                                                                                   |        |
| 2 | Resetting your master password will remove all of your saved usernames and<br>passwords.                                                                                                  |        |
|   | OK                                                                                                    |        |
|   |                                                                                                    |        |

**Step3 :** Open Mozilla Firefox and enter URL in addressbar, click the "Reset" button and it will immediately reset the Firefox master password.

| 🥮 Reset Master Password - Mozilla Firef                                         | iox 🔲 🗖 🔀                                                                                                    |
|---------------------------------------------------------------------------------|----------------------------------------------------------------------------------------------------|
| Elle Edit Yiew History Bookmarks Iook                                           | s <u>H</u> elp                                                                                                    |
| C X 🏠 dron                                                                      | ne://pippki/content/resetpassword.xul 🏠 🔹 🔝 🗧 🚱 Google 🖉                                                                    |
| Reset Master Password                                                           | *                                                                                                    |
| II you reset your master password, af private keys will be forgotten. Are you : | rour stored web and e-mail passwords, form data, personal certificates, and<br>sure you want to reset your master password? |
| Done                                                                            |                                                                                                    |

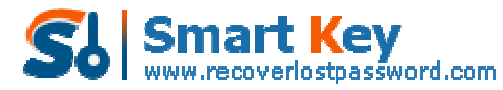

| Reset Master Password - Mozilla Firefox                                                            | - O X                      |
|----------------------------------------------------------------------------------------------------|----------------------------|
| C X      C C X      C C C C C C C C                                                                | al 🏠 • 🚺 • 🚷 • Google 🔎    |
| If you reset your mas Reset Master Password private keys will be for Your password has been reset. | personal certificates, and |
| Done ::                                                                                            | Reset Cancel               |

# How to Recover Logins and Passwords for Protected sites stored in Thunderbird

**Step1:** To reset thunderbird password , press "Start Recovery" button and select "Reset Thunderbird Password" .

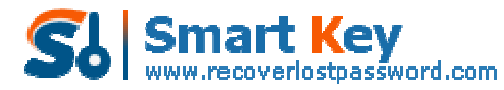

| Firefox  |                                                                                                    |                                                                                                    |                                                                                  | 1                                         |
|----------|----------------------------------------------------------------------------------------------------|----------------------------------------------------------------------------------------------------|----------------------------------------------------------------------------------|-------------------------------------------|
| Password | Recovery 5.0                                                                                                | H H                                                                                                    | elp About                                                                        | Buy Now Register                          |
| + 10     | Firefox Password Recov<br>for protected sites store<br>program also allows you<br>Please click "Start Recov | very is a smart and powe<br>of by Firefox Web Brows<br>to reset Firefox Master<br>very" button to retrieve | erful utility to recover<br>ser and Thunderbird.<br>password.<br>your passwords. | logins and passwords<br>In addition, this |
| ran r    | - Firefox Password Recov                                                                                    | ery                                                                                                    |                                                                                  |                                           |
|          | Туре                                                                                                    | Website                                                                                                    | Account                                                                          | Password                                  |
| and an   |                                                                                                    |                                                                                                    |                                                                                  |                                           |
|          |                                                                                                    |                                                                                                    |                                                                                  |                                           |
|          | Start Recove                                                                                                | ery Remover                                                                                                | r From File                                                                      | Exit                                      |

**Step 2:** The passwords together with their Website URL and User name will be displayed.

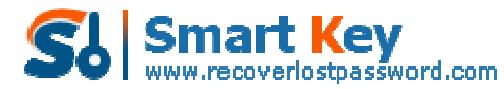

| rasswor                                                                                                    | d Recovery 5.0                                                                                       | Relp                                                                                                    | About Buy No                                               | w Register                 |
|----------------------------------------------------------------------------------------------------|----------------------------------------------------------------------------------------------------|----------------------------------------------------------------------------------------------------|------------------------------------------------------------|----------------------------|
|                                                                                                    | Firefox Password Rec<br>for protected sites sto<br>program also allows yn<br>Please click "Start Rec | overy is a smart and powerful utilit<br>ired by Firefox Web Browser and T<br>ou to reset Firefox Master passwor<br>overy" button to retrieve your pas | y to recover logins<br>hunderbird. In add<br>d.<br>swords. | and password<br>tion, this |
| A. 84                                                                                                    | Firefox Password Reco                                                                                | очету -                                                                                                    |                                                            |                            |
|                                                                                                    | Туре                                                                                                 | Website                                                                                                    | Account                                                    | Password                   |
| 3                                                                                                    | Mozila Thunderbird<br>Mozila Thunderbird                                                             | maibox://pop.mail.yahoo.com<br>smtp://smtp.mail.yahoo.com                                                                                             | Mke1983us<br>Mke1983us                                     | 123456<br>123456           |
| and the second second se |                                                                                                    |                                                                                                    |                                                            |                            |

## How to recover Firefox passwords from unbootable computer or crashed Firefox web browser

**Step1:** To reset Firefox master password, press "remove from file" button and a windows will pop up.

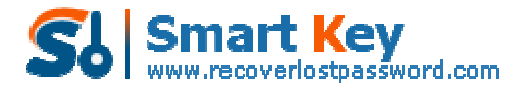

| Password   | Recovery 5.0                                                                                       |                                                                                                    | Relp About                                                                              | 🥩 🤌<br>Buy Now Register                  |
|------------|----------------------------------------------------------------------------------------------------|----------------------------------------------------------------------------------------------------|-----------------------------------------------------------------------------------------|------------------------------------------|
| P          | irefox Password Recc<br>or protected sites sto<br>rogram also allows yo<br>lease click "Start Reco | overy is a smart and pov<br>red by Firefox Web Brow<br>u to reset Firefox Maste<br>overy" button to retriev | werful utility to recover<br>wser and Thunderbird,<br>er password,<br>e your passwords. | logins and password<br>In addition, this |
| L.E.       | irefox Password Reco                                                                               | ivery -                                                                                                    |                                                                                         |                                          |
|            | Туре                                                                                               | Website                                                                                                    | Account                                                                                 | Password                                 |
| $\sim$     |                                                                                                    |                                                                                                    |                                                                                         |                                          |
|            |                                                                                                    |                                                                                                    |                                                                                         |                                          |
|            |                                                                                                    |                                                                                                    |                                                                                         |                                          |
| - <i>N</i> |                                                                                                    |                                                                                                    |                                                                                         |                                          |
|            |                                                                                                    |                                                                                                    |                                                                                         |                                          |
|            |                                                                                                    |                                                                                                    |                                                                                         |                                          |
|            |                                                                                                    |                                                                                                    |                                                                                         |                                          |

| 🕖 Firefox | Password Recovery 5.0                                                                                                    | - *    |
|-----------|----------------------------------------------------------------------------------------------------|--------|
|           | Firefox<br>Password Recovery 5.0                                                                                                    | 2      |
|           | Firefox Password Recovery From File                                                                                                    |        |
|           | Firefox Pessword Recovery 5.0                                                                                                    | swords |
|           | Firefox Password Recovery could be used to recover Firefox passwords from unbootable<br>computer or crashed Firefox Web Browser. Please follow the instructions to easily recover<br>your Firefox passwords: |        |
|           | Select the Firefox installtion directory. A typical path is C:\Program Files\Mozilla Firefox.     Browse.,                                                                                                   | d      |
| C         | <ol> <li>Select the Firefox profile directory. A typical path is C:\Documents and<br/>Settings\<username>\Application Data\Mozilla\Firefox.</username></li> </ol>                                            |        |
| C         | OK Cancel                                                                                                    |        |
|           | Chart Decramon Demoure From Eller                                                                                                    |        |
|           | Start recurery remover Humme Exit                                                                                                    |        |

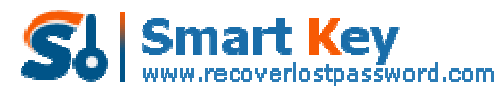

**Step 2:** Select the Firefox installtion directory and select the Firefox profile directory and click "ok" button. The passwords together with their Website URL and User name will be displayed.

| 🦲 Firefox | Reserverd Recovery 5.0                                                                                                    | - X         |
|-----------|----------------------------------------------------------------------------------------------------|-------------|
| 63        | Firefox<br>Password Recovery 5.0                                                                                                    | 2           |
|           | Firefox Password Recovery From File                                                                                                    |             |
|           | Firefox Password Recovery 5.0                                                                                                    | swords<br>5 |
|           | Firefox Password Recovery could be used to recover Firefox passwords from unbootable<br>computer or crashed Firefox Web Browser. Please follow the instructions to easily recover<br>your Firefox passwords: |             |
|           | 1. Select the Firefox installtion directory. A typical path is C:\Program Files\MozIIa Firefox.                                                                                                    |             |
|           | C:\Program Files\Mozilla Firefox Browse,,                                                                                                    | 9           |
| R         | <ol> <li>Select the Firefox profile directory. A typical path is C:\Documents and<br/>Settings\<username>\Application Data\Mozilla\Firefox.</username></li> </ol>                                            |             |
|           | C:\Documents and Settings\Administrator\Application Data\Mozill Browse                                                                                                    |             |
| 1         | OK Cancel                                                                                                    |             |
|           |                                                                                                    |             |
|           | Chart Personal Personal From Ele                                                                                                    |             |
|           | Start neturery Remuter Humme Ext                                                                                                    |             |

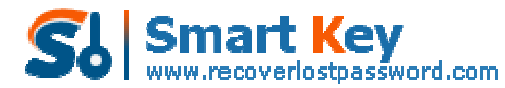

| Passwo | ord Recovery                                                                    | 5.0                                                                                                    | 🖁 🚹 🥩<br>Ielp About Buy No                                                                        | 🤌<br>w Register              |
|--------|---------------------------------------------------------------------------------|----------------------------------------------------------------------------------------------------|---------------------------------------------------------------------------------------------------|------------------------------|
|        | Firefox Passwor<br>for protected sit<br>program also allo<br>Please click "Star | d Recovery is a smart and pow<br>es stored by Firefox Web Brow<br>wws you to reset Firefox Master<br>t Recovery" button to retrieve | erful utility to recover logins<br>iser and Thunderbird. In add<br>r password.<br>your passwords. | and passwords<br>ition, this |
|        | Firefox Password                                                                | Recovery                                                                                                    |                                                                                                   |                              |
|        | Туре                                                                            | Website                                                                                                    | Account                                                                                           | Password                     |
|        | MoziliaFireFox<br>MoziliaFireFox                                                | https://login.yahoo.com<br>https://login.facebook.com                                                                               | Mike1983us<br>Mike1983us@yahoo.com                                                                | 123456<br>123456             |
|        |                                                                                 |                                                                                                    |                                                                                                   |                              |

Know more about Firefox Password Recovery Guide from: http://www.recoverlostpassword.com/products/how\_to\_use\_firefoxpr.html